## Outlook 設定変更手順

① Outlook を起動します。

② 設定変更したいメールアドレスの上で<u>右クリック</u>し、表示されたメニューから[アカウントのプロパティ]を選択します。

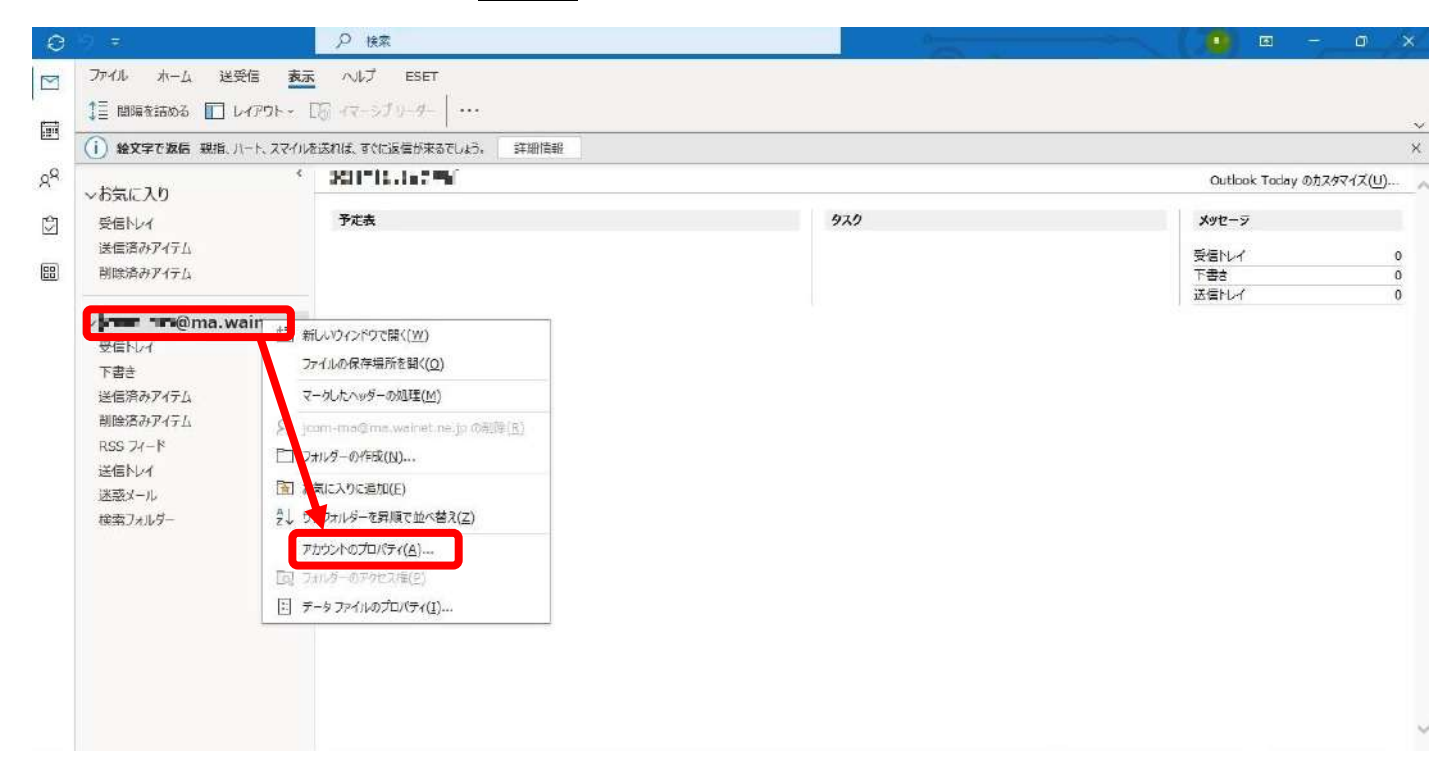

③ [アカウント設定]をクリックした後、最下部にある[サーバーの設定]をクリックします。

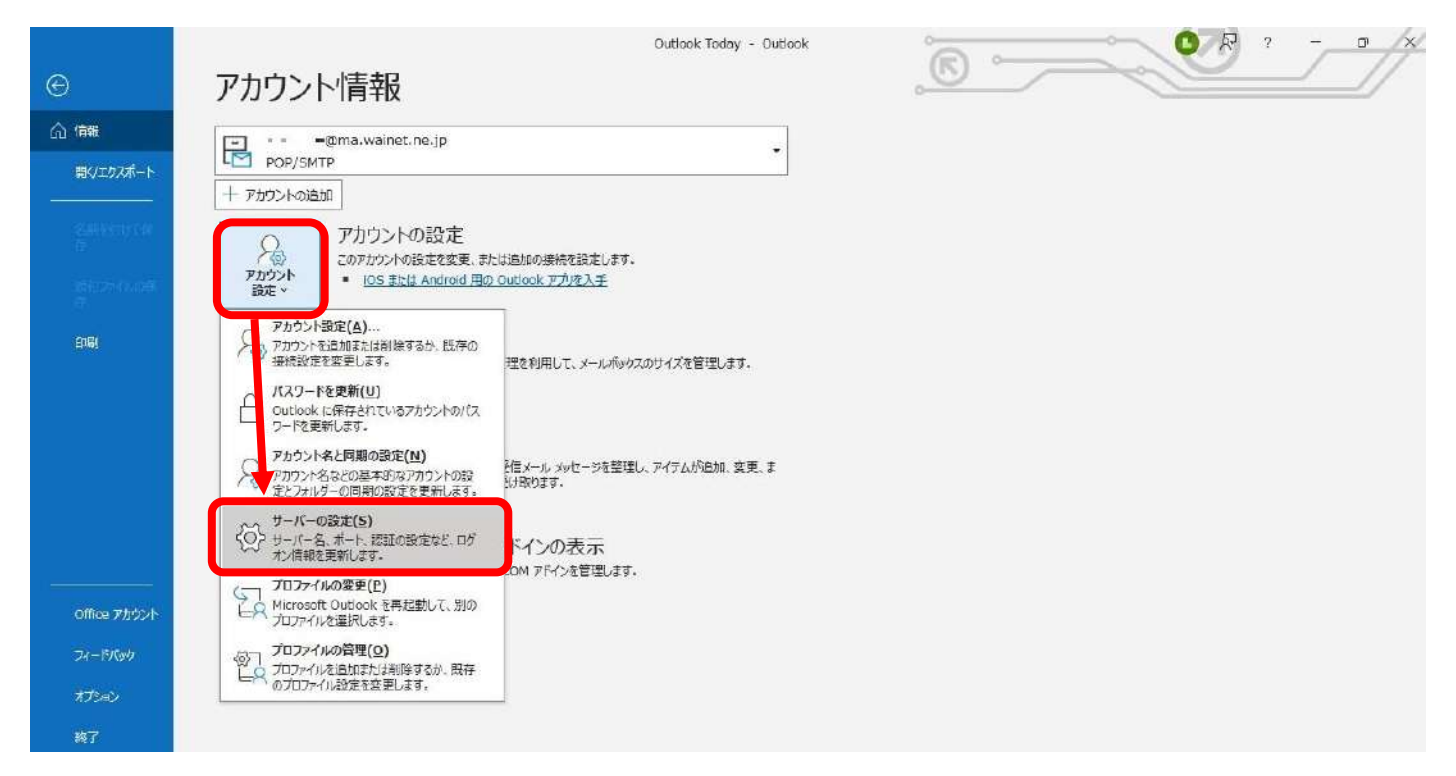

## ④ [次へ]をクリックします。

| 文信メール      |                   |         | ^   |
|------------|-------------------|---------|-----|
| エーリー石      | • •••• @ma.wainet | t.ne.jp |     |
| 27972 - 10 | ✓ パスワードを保存する      |         |     |
| サーバー       | ma.wainet.ne.jp   | ポート     | 110 |
| 送信メール 🗸    |                   |         |     |
| 送信メール 🗸    |                   |         |     |

## ⑤ 次の設定を変更し、[OK]をクリックします。

| 1         |                                                                                                    | Х |
|-----------|----------------------------------------------------------------------------------------------------|---|
| +         | POP アカウントの設定                                                                                                    |   |
| L         | <b>∎■</b> " <b>=</b> •■@ma.wainet.ne.jp                                                                                                    |   |
| ,<br>:- 更 | 受信メール マ (ア)                                                                                                    |   |
| <u>d</u>  | $\# - \hbar^{-}$ ma.wainet.ne.ip                                                                                                    |   |
| ジジー削      | 暗号化方法 なし ・ サーバーのタイムアウト                                                                                                    |   |
|           | □ セキュリティで保護されたパスワード認証 (SPA) でのログオンが必要                                                                                                    |   |
| 自用州       | <ul> <li>(1) 送信 (SMTP) サーバーには認証が必要です</li> <li>● 受信メール サーバーと同じ設定を使用する</li> <li>○ ユーザー名とパスワードを使用してログオン</li> <li>○ メールを送信する前に受信メール サーバーにログオンする</li> </ul> |   |
| С<br>Ж    |                                                                                                    |   |
|           | 友~                                                                                                    |   |

## 変更内容

- (ア) ポートを 587 に変更する。
- (イ) [送信(SMTP)サーバーには認証が必要です]に チェックを入れた後、[受信メールサーバーと同じ 設定を使用する]にチェックを入れる。

⑥ [完了]をクリックします。

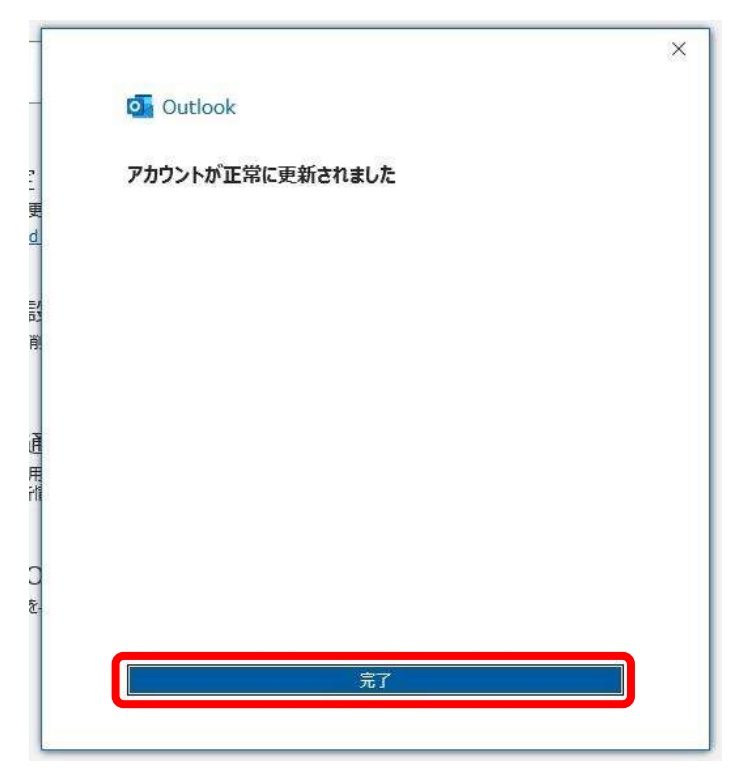

⑦ 新しい設定でメール送受信ができるかどうかをテストします。
 自分から自分あてにメールを送信できるか、また送信したメールをきちんと受信できるかを確認します。